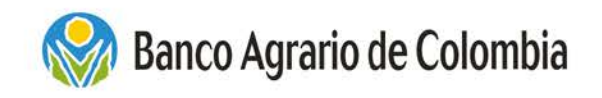

## ¿Cómo consultar el corresponsal en el que puedes reclamar tu giro de Jóvenes en Acción?

1. Ingresa a <u>www.bancoagrario.gov.co</u>

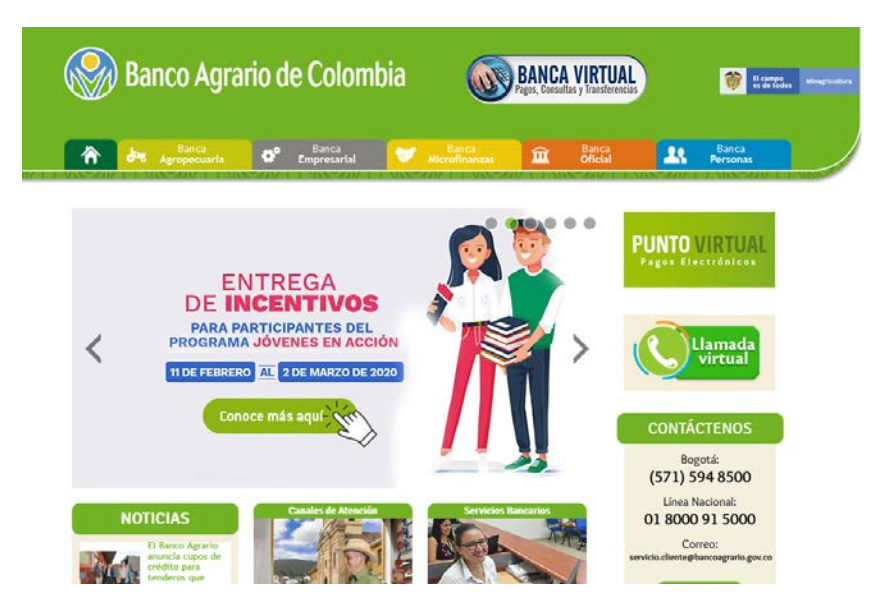

2. Haz clic en el banner ENTREGA DE INCENTIVOS

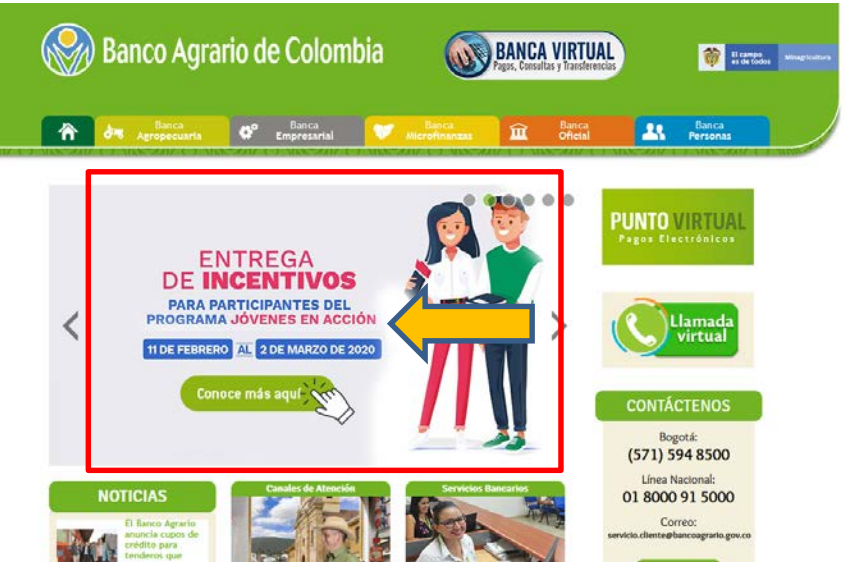

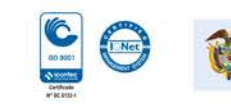

El campo es de todos

Minagricultura

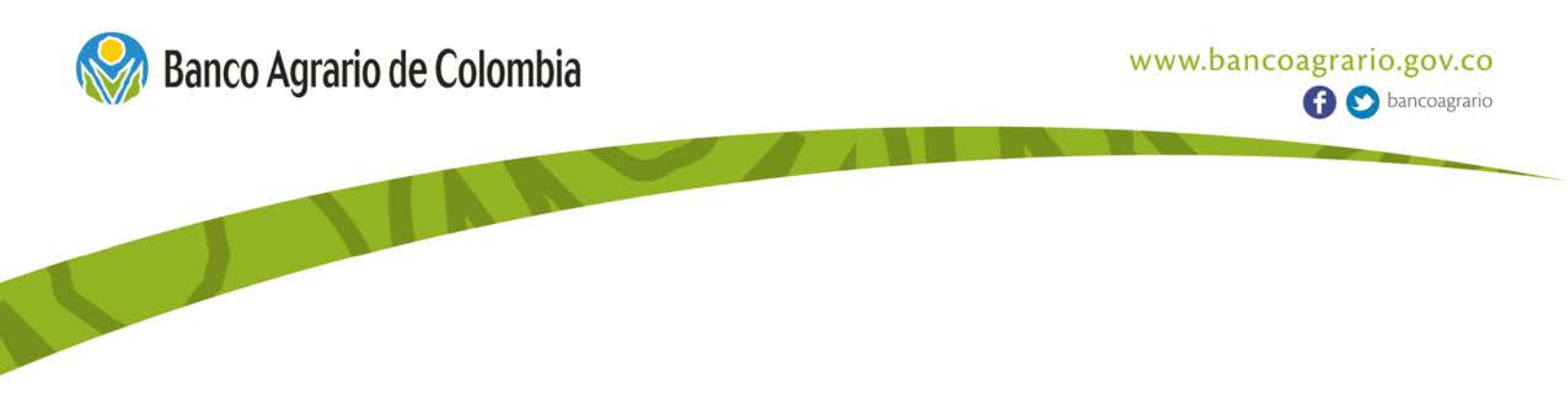

**3.** Una vez estés en el micrositio Jóvenes en Acción, haz clic en la opción "Pagos".

| Banco Agi                                                                                                    | rario de Colombia                                                                                                    |
|----------------------------------------------------------------------------------------------------|----------------------------------------------------------------------------------------------------|
| Agropecuaria                                                                                                    | 🕫 Banca Banca Dicial Banca Personas                                                                                                    |
| Banco Agrario > Sistema de Aten                                                                                                    | nción al Consumidor Financiero > <b>Jovenes en Acción</b>                                                                                                    |
| Transacciones y Pagos                                                                                                    | Jovenes en Acción                                                                                                    |
| Servicios Bancarios                                                                                                    |                                                                                                    |
|                                                                                                    |                                                                                                    |
| Tasas y Tarifas                                                                                                    | Jóvenes                                                                                                    |
| Tasas y Tarifas                                                                                                    | <b>H</b> Jóvenes<br>EnAcción                                                                                                    |
| Tasas y Tarifas                                                                                                    | <b>FJóvenes</b><br>EnAcción                                                                                                    |
| Tasas y Tarifas     Información al Consumid     Educación Financiera     Servicio al Cliente                                                                                                   | Figure Source Para poder hacer uso del Programa Jóvenes en Acción que le otorga                                                                                        |
| Tasas y Tarifas     Información al Consumid     Educación Financiera     Servicio al Cliente     Mas Familias en Acción                                                                        | Encuentra aquí la información que requieres conocer para poder hacer uso del Programa Jóvenes en Acción que le otorga<br>Prosperidad Social a través de Banco Agrario. |
| Tasas y Tarifas     Información al Consumid     Educación Financiera     Servicio al Cliente     Mas Familias en Acción     Jovenes en Acción                                                  | Encuentra aquí la información que requieres conocer para poder hacer uso del Programa Jóvenes en Acción que le otorga<br>Prosperidad Social a través de Banco Agrario. |
| Tasas y Tarifas     Información al Consumid     Educación Financiera     Servicio al Cliente     Mas Familias en Acción     Jovenes en Acción     Familias en su tierra                        | Encuentra aquí la información que requieres conocer para poder hacer uso del Programa Jóvenes en Acción que le otorga<br>Prosperidad Social a través de Banco Agrario. |
| Tasas y Tarifas     Información al Consumid     Educación Financiera     Servicio al Cliente     Mas Familias en Acción     Jovenes en Acción     Familias en su tierra     Línea Transparente | Como se registran los venes                                                                                                    |

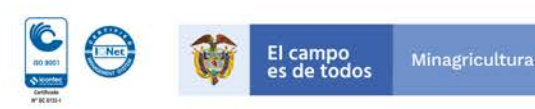

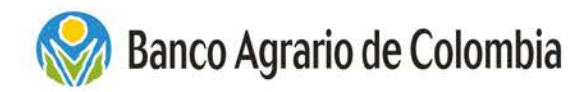

4. En la sección Pagos, haz clic en la palabra "AQUÍ"

| 🛞 Banco Agra            | ario de Colombia                                                                                                    |
|-------------------------|----------------------------------------------------------------------------------------------------|
| Agropecuaria            | 🕫 Banca Sanca Banca Banca Banca Banca Banca Banca Personas                                                                                                    |
| Transacciones y Pagos   | Jovenes en Acción                                                                                                    |
| Servicios Bancarios     |                                                                                                    |
| Tasas y Tarifas         | Jóvenes                                                                                                    |
| Información al Consumid | T EnAcción                                                                                                    |
| Educación Financiera    |                                                                                                    |
| Servicio al Cliente     | Encuentra aquí la información que requieres conocer para poder hacer uso del Programa Jóvenes en Acción que le otorga                                                                                                    |
| Mas Familias en Acción  | Prosperidad Social a través de Banco Agrario.                                                                                                    |
| Jovenes en Acción       | Qué es programa de Jóvenes en Acción                                                                                                    |
| Familias en su tierra   | Beneficios<br>Requisitos                                                                                                    |
| Línea Transparente      | ¿Dónde está Jóvenes en Acción?                                                                                                    |
|                         | Incentivos                                                                                                    |
|                         | La primera jornada de pagos de Jóvenes en Acción se realizará desde el 11 de febrero hasta el 2 de marzo de 2020. Pondremos<br>o to dio osigna unestra amplia red de de corresponsales para reclamar el guiro. Consulta el luegar de pago de tu incentivo<br>AQUÍ. |
|                         | ¿Cómo se registran los jóvenes?                                                                                                    |
|                         | ¿Cuándo a un joven no se le hace entrega del incentivo?                                                                                                    |

Trámite de cambio de tipo de identificación

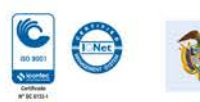

El campo es de todos

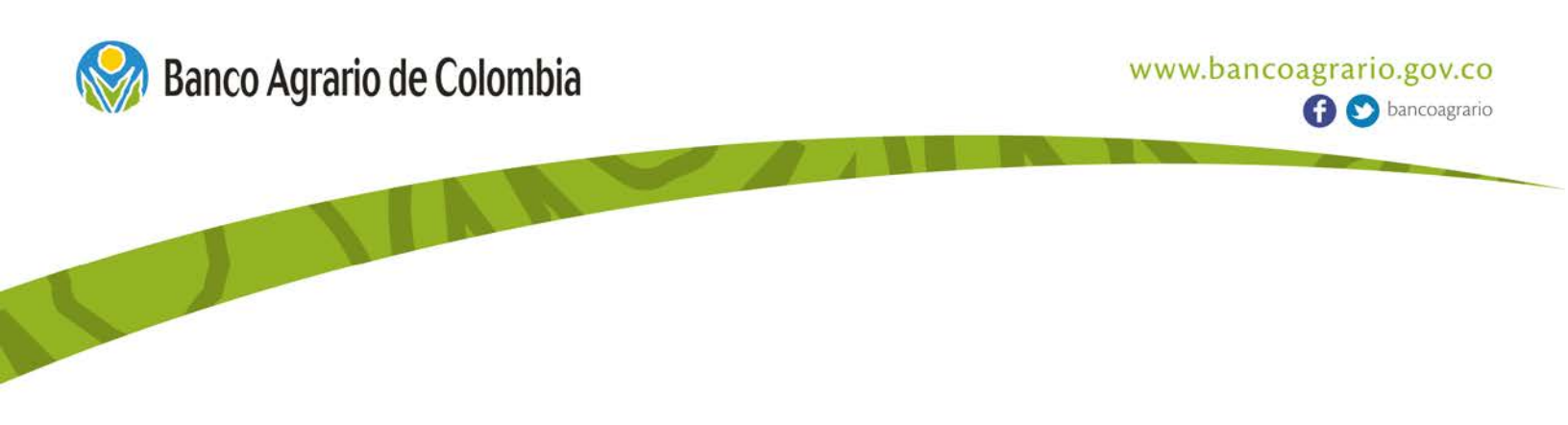

5. Descargar el archivo "CONSULTA GIROS DPS.rar"

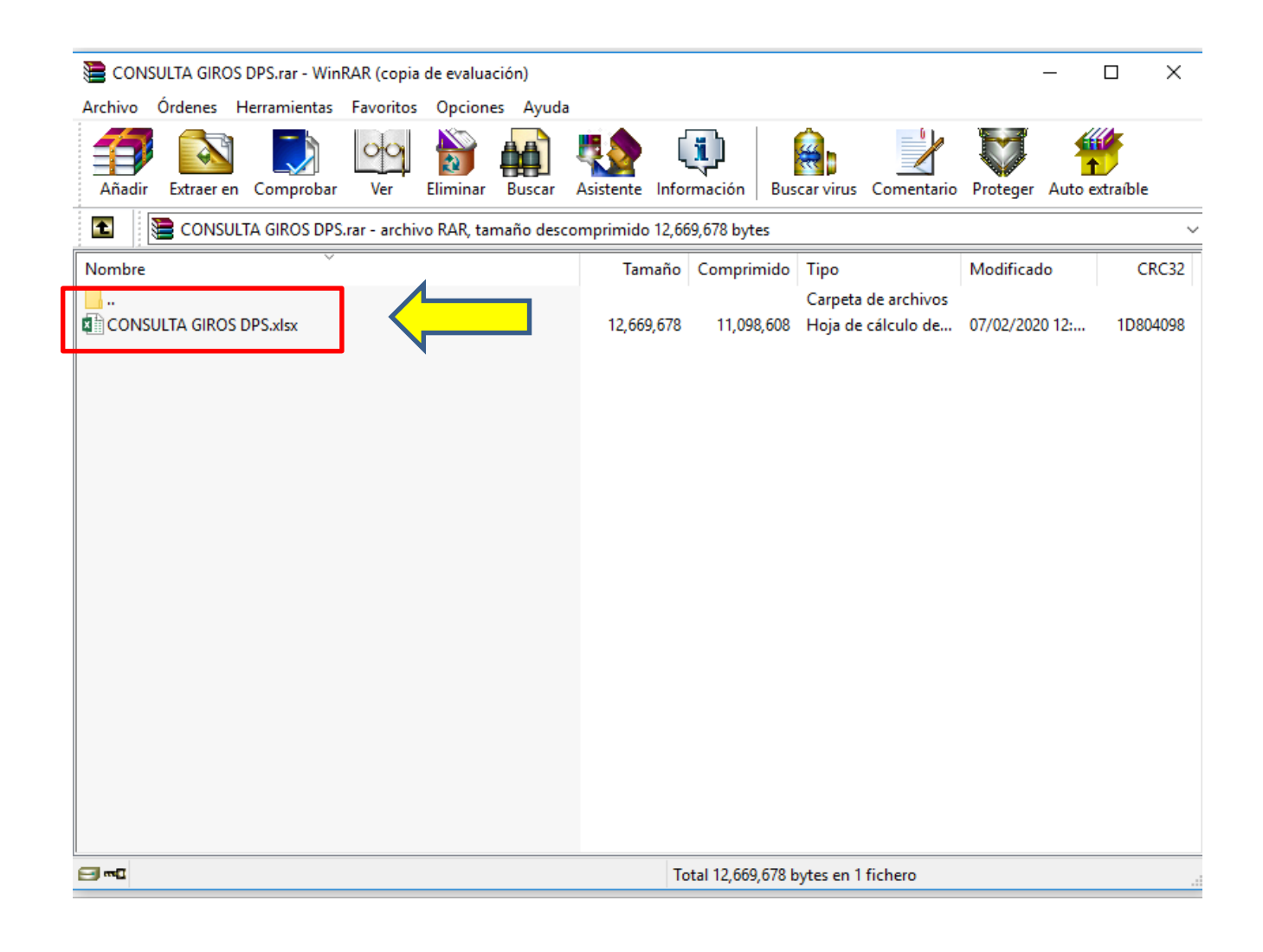

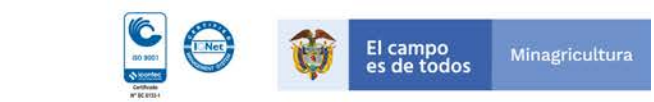

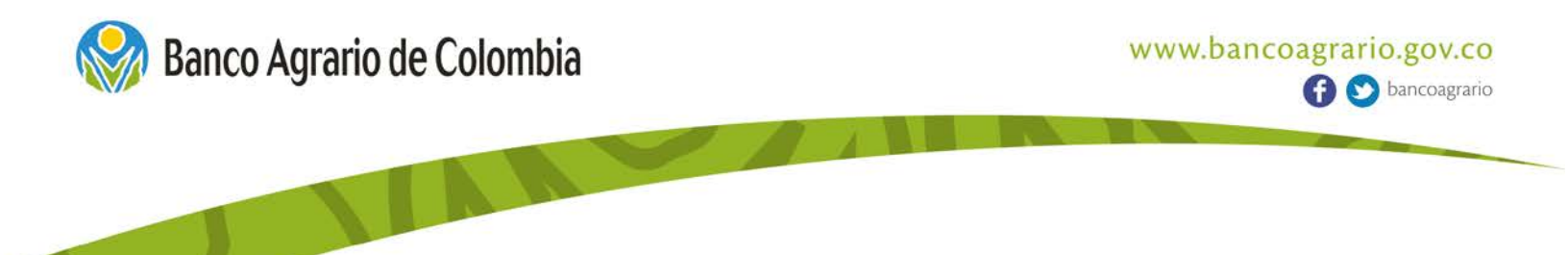

**6.** Una vez abras el archivo, **escribe tu número de identificación** debajo de la casilla "DIGITA TU NÚMERO DE DOCUMENTO". Luego oprime la tecla "ENTER" y finalmente oprime la tecla **F9** que encuentras en la parte superior de tu teclado.

| E                                   | 5-∂-⊞ <del>-</del>                                                            | Da                                                                                                    | niela Perez Medellin   🗖 🛛 🗡                                                                                                    |                                                                                                    |                                                                                                    |     |
|-------------------------------------|-------------------------------------------------------------------------------|----------------------------------------------------------------------------------------------------|----------------------------------------------------------------------------------------------------|----------------------------------------------------------------------------------------------------|----------------------------------------------------------------------------------------------------|-----|
| Arc                                 | hivo Inicio Insertar D                                                        | iseño de página Fórmulas Datos Revisar                                                                                                    | Vista Q ¿Qué desea hacer?                                                                                                    |                                                                                                    | A. Compart                                                                                                    | tir |
| Peg                                 | Cortar<br>Copiar →<br>Arial Rc<br>Arial Rc<br>Arial Rc<br>N K<br>Portapapeles | $ \begin{array}{c c c c c c c c c c c c c c c c c c c $                                                                                                    | Ajustar texto Combinar y centrar → Som    Som     Som    Som     Som    Som     Som    Som    Som    Som    Som     Som     Som    Som | Dar formato Estilos de como tabla - celda -<br>Estilos                                                                                                    | ∑ Autosuma                                                                                                    | ~   |
| A1                                  | 1 * : X V                                                                     | fx CONSULTA DE GIROS JOVENES EN ACCION                                                                                                    | 4                                                                                                    |                                                                                                    |                                                                                                    | ^   |
|                                     | A                                                                             | В                                                                                                    | С                                                                                                    | D                                                                                                    | E                                                                                                    | 4   |
| 1                                   | DIGITA TU NUMERO<br>DE DOCUMENTO                                              | APELLIDO                                                                                                    | NOMBRE                                                                                                    | DANE                                                                                                    | MUNICIPIO                                                                                                    |     |
| ſ                                   | 1123312046                                                                    |                                                                                                    |                                                                                                    |                                                                                                    |                                                                                                    |     |
| 2                                   |                                                                               |                                                                                                    |                                                                                                    |                                                                                                    |                                                                                                    |     |
| 4                                   |                                                                               |                                                                                                    |                                                                                                    |                                                                                                    |                                                                                                    |     |
| 5                                   |                                                                               |                                                                                                    |                                                                                                    |                                                                                                    |                                                                                                    |     |
| 6                                   | FORMA DE PAGO                                                                 | DIRECCION DE PAGO                                                                                                    | HORARIO                                                                                                    | PICO Y CEDULA                                                                                                    | FECHA                                                                                                    |     |
| 7                                   | REVAL/PUNTO DE<br>Pago                                                        | TU MUNICIPIO TIENE HABILITADOS<br>VARIOS CANALES DE COBRO, EN LA<br>HOJA PICO Y CEDULA VALIDA EL<br>PUNTO Y DIA QUE TE CORRESPONDE<br>SEGÚN EL ULTIMO DIGITO DE TU<br>DOCUMENTO | L - V de: 9:00 AM a 12:00M y de 1:00 PM - 5:00<br>PM                                                                                                    | EN TU MUNICIPIO LOS CANALES<br>HABILITADOS TIENE UNA<br>DISTRIBUCION ESPECIAL PARA TU<br>COMODIDAD, EN LA HOJA PICO Y<br>CEDULA VALIDA EL PUNTO Y DIA<br>QUE TE CORRESPONDE SEGÚN EL<br>ULTMO DIGITO DE TU DOCUMENTO | TU GIRO ESTARA DISPONIBLE<br>DESDE EL 11 DE FEBRERO DE<br>2020 HASTA EL 28 DE FEBRERO<br>DE 2020 SEGÚN LAS FECHAS,<br>PUNTOS Y HORARIO<br>DISPUESTOS                                                                                                    |     |
| 8<br>9<br>10                        |                                                                               |                                                                                                    |                                                                                                    |                                                                                                    |                                                                                                    |     |
| CONSULTA DE GIROS JOVENES EN ACCION |                                                                               |                                                                                                    |                                                                                                    |                                                                                                    |                                                                                                    |     |
| 15<br>16<br>17<br>18                | H<br>enAcción<br>consulta                                                     | CANALES DETALLADO                                                                                                    | Banco Agrario de Colombia                                                                                                    |                                                                                                    | Image: Construction of the second second s | ¥   |

7. Cuando haz oprimido la tecla F9, la plataforma te deberá arrojar tus datos básicos del giro. Encontrarás APELLIDO, NOMBRE, CÓDIGO DANE, MUNICIPIO, FORMA DE PAGO, DIRECCIÓN DE PAGO, HORARIO, PICO Y CÉDULA (SI APLICA), FECHA.

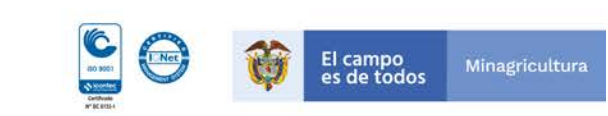

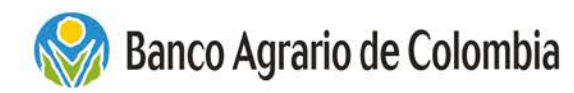

## 8. ¿Qué hacer en caso de que aparezca el siguiente mensaje?

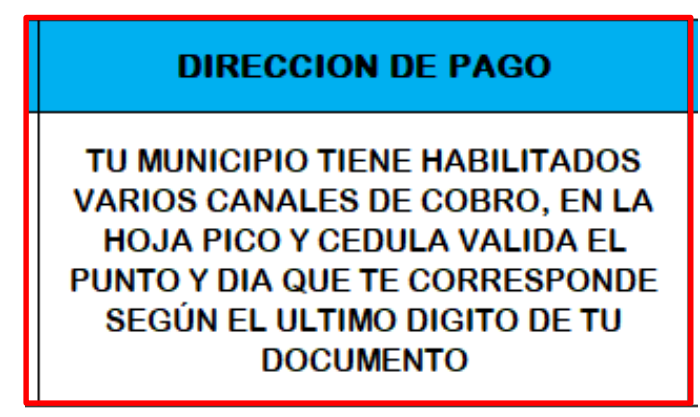

- Haz clic en la pestaña CANALES DETALLADO que encontrarás en la parte inferior izquierda de la pantalla.

| E         | <b>.</b> ۳۰              | ⇒ = = =                    |                 |                                                               | CONSULTA GIROS DPS - Excel                                                                                       |                                                    | Daniela Perez Medellin   🗹 —          | o ×      |
|-----------|--------------------------|----------------------------|-----------------|---------------------------------------------------------------|----------------------------------------------------------------------------------------------------|----------------------------------------------------|---------------------------------------|----------|
| Arc       | hivo Inic                | io Insertar                | Diseño de p     | aágina Fórmulas Datos <mark>Revisar</mark> Vista ♀ ¿Qu        | ué desea hacer?                                                                                                  |                                                    |                                       | A, Compa |
| A<br>Orto | grafía Sinór<br>Revisión | nimos Dátos                | ag<br>Traducir  | Nuevo Eliminar Anterior Siguiente<br>comentario<br>Comentario | hentarios<br>pertarios<br>ipiz<br>Desproteger Proteger Compartir<br>hoja libro libro<br>Control de ca<br>Cambios | npartir libro<br>arios modificar rangos<br>mbios * |                                       |          |
| D9        |                          | • : × •                    | f <sub>x</sub>  | MALAMBO Z8 BATALLON DE INGENIERO INTERNO CSA ATI              | ANTICO                                                                                                    |                                                    |                                       |          |
|           | Α                        | В                          | С               | D                                                             | E                                                                                                    |                                                    | F                                     |          |
|           | DANE                     | NOMBRE<br>DEL<br>MUNICIPIO | CODIGO<br>PUNTO | NOMBRE DEL PUNTO                                              | DIRECCION DEL PUNTO                                                                                              | HORARI                                             | O DE ATENCION(DIAS Y HORAS)           |          |
| 1         | -                        | <b>~</b>                   | *               | · · · · · · · · · · · · · · · · · · ·                         | ▼                                                                                                    |                                                    |                                       | •        |
| 2         | 15001                    | TUNJA                      | 9650            | TUNJA                                                         | CLL 18 N 11-31                                                                                                   | 8:00 am- 5:00 pm L- V // SAE                       | 8:00 A 1:00 PM                        |          |
| 3         | 15759                    | SOGAMOSO                   | 9652            | SOGAMOSO                                                      | Calle 16 A № 15-60                                                                                               | 8:00 am- 5:00 pm L- V // SAE                       | 8:00 A 1:00 PM                        |          |
| 4         | 15238                    | DUITAMA                    | 9653            | DUITAMA                                                       | Calle 12 № 9-57                                                                                                  | 8:00 am- 5:00 pm L- V // SAE                       | 8:00 A 1:00 PM                        |          |
| 5         | 23182                    | CHINU                      | 9824            | CHINU                                                         | CRA 7 Nº 14-12 LOCAL 101 CHINU CORDOBA                                                                           | 8:00 am- 5:00 pm L- V // SAE                       | 8:00 A 1:00 PM                        |          |
| 0         | 18610                    | SAN JOSE DEL FRA           | 9836            | SAN JOSE DEL FRAGUA                                           | KR 5 N 4-19 BARRIO CENTRO                                                                                        | 8:00 am- 5:00 pm L- V // SAE                       | 8:00 A 1:00 PM                        |          |
| /         | 23466                    | MONTELIBANO                | 9800            | EL BODEGAZO DE LAS PROMOCIONES                                | CLL 8 4-06                                                                                                    | Lunes a Viernes 9:00 a 12:00                       | ) - 14:00 a 17:00 Sabados 09:00 14:00 |          |
| 8         | 54405                    | LOS PATIOS                 | 9800            | COOMPECENS                                                    | AV 4 28 26                                                                                                    | Lunes a Viernes 9:00 a 12:00                       | - 14:00 a 17:00 Sabados 08:00 11:30   |          |
| 9         | 8433                     | MALAMBO                    | 9300            | MALAMBO Z8 BATALLON DE INGENIERO INTERNO CSA ATLANTICO        |                                                                                                    | Lunes a Domingo 8:00AM a 8                         | SUUPINI ( Aplica exceptiones )        |          |
| 11        | 8433                     |                            | 9300            | MALAMBO 28 CDA MALAMBO CSA ATLANTICO                          | CALLE TO 15 57                                                                                                   | Lunes a Domingo 8:00AM a 8                         | SUUPINI ( Aplica exceptiones )        |          |
| 12        | 0400                     |                            | 9500            | MALAMBO 28 COA MONTE CARLOS CSA ATLANTICO                     | KALE DA TO SUR US                                                                                                | Lunes a Domingo 8:00AM a 6                         | BOOPM (Aplica exceptiones)            |          |
| 12        | 8433                     |                            | 9300            | MALAMBO 28 BATALLON DE INGENIERO INTERNO CSA ATLANTICO        | CALLE 10 15 57                                                                                                   | Lunes a Domingo 8:00AM a 8                         | SUOPINI ( Aplica exceptiones )        |          |
| 14        | 8/33                     | MALAMBO                    | 9300            | MALAMBO ZE CDA MALAMBO CSA ATLANTICO                          | CALLE TO TO SY                                                                                                   | Lunes a Domingo 8:00AM a                           | 3:00PM ( Aplica excepciones )         |          |
| 15        | 8433                     | MALAMBO                    | 9300            | MALAMBO ZE COA MONTE CARLOS COA ATLANTICO                     | CALLE SA TO SON 03                                                                                               | Lunes a Domingo 8:00AM a                           | 3:00PM ( Aplica excepciones )         |          |
| 16        | 8433                     | MALAMBO                    | 9300            | MALAMBO ZE LOCAL FILLITE DATALLON COA ATOMITICO               | CALLE 10 550X 50                                                                                                 | Lunes a Domingo 8:00AM a S                         | BOOPM (Aplica exceptiones )           |          |
| 17        | 8433                     | MALAMBO                    | 9300            | MALAMBO 78 TIENDA EL PILOTO CSA ATLANTICO                     | CARRERA 1B 11G 53                                                                                                | Lunes a Domingo 8:00AM a 8                         | BOOPM (Aplica exceptiones)            |          |
| 18        | 8433                     | MALAMBO                    | 9300            | MALAMBO 78 CDA MALAMBO CSA ATLANTICO                          | CALLE 10 15 57                                                                                                   | Lunes a Domingo 8:00AM a 8                         | BOOPM (Aplica excepciones)            |          |
| 19        | 8573                     | PUERTO COLOME              | 9300            | PUERTO COLOMBIA Z10 SALGAR LA CLAVE CSA ATLANTICO             | CALLE 10 6 04                                                                                                    | Lunes a Domingo 8:00AM a 8                         | 3:00PM ( Aplica excepciones )         |          |
| 20        | 8638                     | SABANALARGA                | 9300            | SABANALARGA Z11 TIENDA LA PAZ CSA ATLANTICO                   | CALLE 10 NO18 32                                                                                                 | Lunes a Domingo 8:00AM a 8                         | 3:00PM ( Aplica excepciones )         |          |
| 21        | 8758                     | SOLEDAD                    | 9300            | BARRANQUILLA Z6 LOCAL JOEL CSA ATLANTICO                      | CALLE 16 NO 22 86                                                                                                | Lunes a Domingo 8:00AM a 8                         | 3:00PM ( Aplica excepciones )         |          |
| 22        | 8758                     | SOLEDAD                    | 9300            | BARRANQUILLA Z8 DONA SOLEDAD CSA ATLANTICO                    | CL 47 13A 1 18                                                                                                   | Lunes a Domingo 8:00AM a 8                         | 3:00PM (Aplica excepciones)           |          |
| 23        | 8758                     | SOLEDAD                    | 9300            | MALAMBO Z8 LOCAL LOS BLOQUES CSA ATLANTICO                    | CRA 19 N 11 53                                                                                                   | Lunes a Domingo 8:00AM a 8                         | 3:00PM (Aplica excepciones)           |          |
| 24        | 8758                     | SOLEDAD                    | 9300            | SOLEDAD LOCALITO LOS CUSULES CSA ATLANTICO                    | CRA 10C NO 59 08 Z7 373                                                                                          | Lunes a Domingo 8:00AM a 8                         | 3:00PM ( Aplica excepciones )         |          |
| 25        | 8758                     | SOLEDAD                    | 9300            | SOLEDAD Z7 CDA LA CENTRAL CSA ATLANTICO                       | CDA LA CENTRAL                                                                                                   | Lunes a Domingo 8:00AM a 8                         | 3:00PM ( Aplica excepciones )         |          |
| 26        | 8758                     | SOLEDAD                    | 9300            | SOLEDAD 27 CDA LAS MORAS CSA ATLANT                           | CALLE 63 NO 17 B 15                                                                                              | Lunes a Domingo 8:00AM a 8                         | 3:00PM ( Aplica excepciones )         |          |
| 77        | 0350                     |                            |                 |                                                               | 23.00.000.00.00.00.00                                                                                            | · · · · · · · · · · · · · · · · · · ·              |                                       |          |
|           |                          | BASE CON                   |                 | CANALES DETALLADO                                             | 4                                                                                                    |                                                    |                                       | Þ        |
| Listo     |                          |                            |                 |                                                               |                                                                                                    |                                                    |                                       | + 909    |

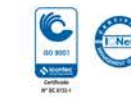

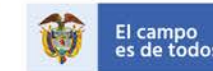

www.bancoagrario.gov.co

🕜 🕥 bancoagrario

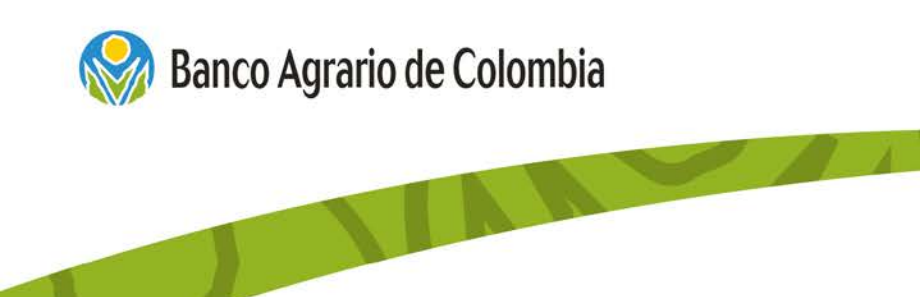

- Luego, haz clic en el filtro de Nombre de Municipio y selecciónalo.

| E         | <b>ئ</b> ە 1                   | > # -                      |                          |                                                                                                    | CONSULTA GIROS DPS - Excel                                                                                  | Daniela Perez Medellin 🖻 — 🗇 🗙                                   |
|-----------|--------------------------------|----------------------------|--------------------------|----------------------------------------------------------------------------------------------------|----------------------------------------------------------------------------------------------------|------------------------------------------------------------------|
| Arci      | nivo Inic                      | io Insertar                | Diseño de p              | ágina Fórmulas Datos <mark>Revisar</mark> Vista Q;Q                                                     | ué desea hacer?                                                                                             | S. Compartir                                                     |
| A<br>Orto | BC<br>grafía Sinór<br>Revisión | imos Dátos                 | ab<br>Traducir<br>Idioma | Nuevo<br>Eliminar Anterior Siguiente<br>Comentarios<br>MALAMBO Z8 BATALLON DE INGENIERO INTERNO CSA ATI | nentarios<br>per toteger Proteger y co<br>per proteger Proteger Compartir<br>hoja libro libro ca<br>cambios | Impartir libro<br>Larios modificar rangos<br>Lumbios *           |
|           | А                              | В                          | с                        | D                                                                                                    | Ε                                                                                                    | F                                                                |
| 1         | DANE                           | NOMBRE<br>DEL<br>MUNICIPIO | CODIGO<br>PUNTO          | NOMBRE DEL PUNTO                                                                                        | DIRECCION DEL PUNTO                                                                                         | HORARIO DE ATENCION(DIAS Y HORAS)                                |
| 2         | 15001                          | TUNJA                      | $\mathcal{H}^{-}$        |                                                                                                    | CLL 18 N 11-31                                                                                              | 8:00 am- 5:00 pm L- V // SAB 8:00 A 1:00 PM                      |
| 3         | 15759                          | SOGAMOSO                   | 96-                      |                                                                                                    | Calle 16 A Nº 15-60                                                                                         | 8:00 am- 5:00 pm L- V // SAB 8:00 A 1:00 PM                      |
| 4         | 15238                          | DUITAMA                    | 9653                     | DUITAMA                                                                                                 | Calle 12 № 9-57                                                                                             | 8:00 am- 5:00 pm L- V // SAB 8:00 A 1:00 PM                      |
| 5         | 23182                          | CHINÚ                      | 9824                     | CHINÚ                                                                                                   | CRA 7 Nº 14-12 LOCAL 101 CHINU CORDOBA                                                                      | 8:00 am- 5:00 pm L- V // SAB 8:00 A 1:00 PM                      |
| 6         | 18610                          | SAN JOSE DEL FRA           | 9836                     | SAN JOSE DEL FRAGUA                                                                                     | KR 5 N 4-19 BARRIO CENTRO                                                                                   | 8:00 am- 5:00 pm L- V // SAB 8:00 A 1:00 PM                      |
|           | 23466                          | MONTELIBANO                | 9800                     | EL BODEGAZO DE LAS PROMOCIONES                                                                          | CLL 8 4-06                                                                                                  | Lunes a Viernes 9:00 a 12:00 - 14:00 a 17:00 Sabados 09:00 14:00 |
| 8         | 54405                          | LOS PATIOS                 | 9800                     | COOMPECENS                                                                                              | AV 4 28 26                                                                                                  | Lunes a Viernes 9:00 a 12:00 - 14:00 a 17:00 Sabados 08:00 11:30 |
| 10        | 8433                           | MALAMBO                    | 9300                     | MALAMBO 28 BATALLON DE INGENIERO INTERNO CSA ATLANTICO                                                  | CALLE 10 15 57                                                                                              | Lunes a Domingo 8:00AM a 8:00PM ( Aplica excepciones )           |
| 11        | 8433                           | MALAMBO                    | 9300                     | MALANIBO 28 CDA MALANIBO CSA ATLANTICO                                                                  | CALLE TO TO SUP 03                                                                                          | Lunes a Domingo 8:00AM a 8:00PM ( Aplica excepciones )           |
| 12        | 8433                           | MALAMBO                    | 9300                     | MALAMBO ZE COA MONTE CARLOS COA ATDANTICO                                                               | KM 7 VIA MALABO AFROP                                                                                       | Lunes a Domingo 8:00AM a 8:00PM ( Aplica excepciones )           |
| 13        | 8433                           | MALAMBO                    | 9300                     | MALAMBO Z8 CDA MALAMBO CSA ATLANTICO                                                                    | CALLE 10 15 57                                                                                              | Lunes a Domingo 8:00AM a 8:00PM ( Aplica excepciones )           |
| 14        | 8433                           | MALAMBO                    | 9300                     | MALAMBO Z8 CDA MONTE CARLOS CSA ATLANTICO                                                               | CALLE 5A 1C SUR 03                                                                                          | Lunes a Domingo 8:00AM a 8:00PM ( Aplica excepciones )           |
| 15        | 8433                           | MALAMBO                    | 9300                     | MALAMBO Z8 LOCAL FRENTE BATALLON CSA ATLANTICO                                                          | CALLE 18 9SUR 36                                                                                            | Lunes a Domingo 8:00AM a 8:00PM ( Aplica excepciones )           |
| 16        | 8433                           | MALAMBO                    | 9300                     | MALAMBO Z8 LOS TRUPILLOS CSA ATLANTICO                                                                  | CALLE 10 18A 33                                                                                             | Lunes a Domingo 8:00AM a 8:00PM ( Aplica excepciones )           |
| 17        | 8433                           | MALAMBO                    | 9300                     | MALAMBO Z8 TIENDA EL PILOTO CSA ATLANTICO                                                               | CARRERA 1B 11G 53                                                                                           | Lunes a Domingo 8:00AM a 8:00PM ( Aplica excepciones )           |
| 18        | 8433                           | MALAMBO                    | 9300                     | MALAMBO Z8 CDA MALAMBO CSA ATLANTICO                                                                    | CALLE 10 15 57                                                                                              | Lunes a Domingo 8:00AM a 8:00PM ( Aplica excepciones )           |
| 19        | 8573                           | PUERTO COLOME              | 9300                     | PUERTO COLOMBIA Z10 SALGAR LA CLAVE CSA ATLANTICO                                                       | CALLE 10 6 04                                                                                               | Lunes a Domingo 8:00AM a 8:00PM ( Aplica excepciones )           |
| 20        | 8638                           | SABANALARGA                | 9300                     | SABANALARGA Z11 TIENDA LA PAZ CSA ATLANTICO                                                             | CALLE 10 NO18 32                                                                                            | Lunes a Domingo 8:00AM a 8:00PM ( Aplica excepciones )           |
| 21        | 8758                           | SOLEDAD                    | 9300                     | BARRANQUILLA Z6 LOCAL JOEL CSA ATLANTICO                                                                | CALLE 16 NO 22 86                                                                                           | Lunes a Domingo 8:00AM a 8:00PM ( Aplica excepciones )           |
| 22        | 8758                           | SOLEDAD                    | 9300                     | BARRANQUILLA Z8 DONA SOLEDAD CSA ATLANTICO                                                              | CL 4/ 13A 1 18                                                                                              | Lunes a Domingo 8:00AM a 8:00PM ( Aplica excepciones )           |
| 23        | 8/58                           | SOLEDAD                    | 9300                     | MALAMBO 28 LOCAL LOS BLOQUES CSA ATLANTICO                                                              | UKA 19 N 11 53                                                                                              | Lunes a Domingo 8:00AM a 8:00PM ( Aplica exceptiones )           |
| 24        | 8758                           | SOLEDAD                    | 9300                     | SOLEDAD ZOCALITO LOS COSOLES CSA ATLANTICO                                                              |                                                                                                    | Lunes a Domingo 8:00AW a 8:00PM ( Aplica exceptiones )           |
| 26        | 8758                           | SOLEDAD                    | 9300                     | SOLEDAD Z7 CDA LAS MORAS CSA ATLANTICO                                                                  | CALLE 63 NO 17 B 15                                                                                         | Lunes a Domingo 8:00AM a 8:00PM ( Aplica excepciones )           |
|           | 0750                           |                            |                          |                                                                                                    |                                                                                                    | ▼                                                                |
| -         | Þ                              | BASE CON                   | ISULTA                   |                                                                                                    |                                                                                                    | Þ                                                                |

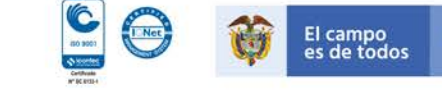

www.bancoagrario.gov.co

🚹 🕥 bancoagrario

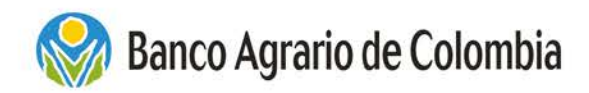

- Selecciona tu municipio para ver las direcciones asignadas al pago de tu giro.

| 6              | ∃ <b>5</b> -∂-≣                 | ÷                                     |                    |                                                                  | CONSULTA GIROS DPS - Excel                |                                                             | Daniela Perez Medellin   🖬 —              | o x                   |
|----------------|---------------------------------|---------------------------------------|--------------------|------------------------------------------------------------------|-------------------------------------------|-------------------------------------------------------------|-------------------------------------------|-----------------------|
| Arc            | hivo Inicio                     | Insertar                              | Diseño de          | página Fórmulas Datos <mark>Revisar</mark> Vista ♀¿C             | Qué desea hacer?                          |                                                             |                                           | A Compartir           |
| /<br>9<br>Orte | BC grafía Sinónimos<br>Revisión | J<br>Búsqueda<br>inteligente<br>Datos | Traducir<br>Idioma | Nuevo<br>Comentario<br>Eliminar Anterior Siguiente<br>Comentario | mentarios<br>mentarios<br>Jápiz<br>Ilápiz | compartir libro<br>usuarios modificar rangos<br>: cambios * |                                           | ~                     |
| D              | • •                             | ×v                                    | f <sub>x</sub>     | MALAMBO Z8 BATALLON DE INGENIERO INTERNO CSA AT                  | ILANTICO                                  |                                                             |                                           | ^                     |
|                | A                               | В                                     | С                  | D                                                                | E                                         |                                                             | F                                         | A                     |
|                |                                 | IOMBRE<br>DEL<br>JNICIPIO             | CODIGO<br>PUNTO    | NOMBRE DEL PUNTO                                                 | DIRECCION DEL PUNTO                       | HOR                                                         | ARIO DE ATENCION(DIAS Y HORAS)            |                       |
| AL             | Ordenar de A a 7                |                                       |                    | NIA                                                              | CII 18 N 11-31                            | 8:00 am 5:00 pm I V //                                      | ( SAB 8:00 & 1:00 PM                      |                       |
| Z 4            | Ordenar de A a Z                |                                       |                    | GAMOSO                                                           | Calle 16 A Nº 15-60                       | 8:00 am- 5:00 pm I- V //                                    | SAB 8:00 A 1:00 PM                        |                       |
| Â↓             | O <u>r</u> denar de Z a A       |                                       |                    | ITAMA                                                            | Calle 12 № 9-57                           | 8:00 am- 5:00 pm L- V //                                    | SAB 8:00 A 1:00 PM                        |                       |
|                | Ordenar por colo                | r                                     |                    | INÚ                                                              | CRA 7 Nº 14-12 LOCAL 101 CHINU CORDOBA    | 8:00 am- 5:00 pm L- V /                                     | SAB 8:00 A 1:00 PM                        |                       |
| ۱ <u>ب</u> ا   | Denne filter de "N              |                                       | MUNICIDIO          | N JOSE DEL ERAGUA                                                | KR 5 N 4-19 BARRIO CENTRO                 | 8:00 am- 5:00 pm I- V /                                     | SAB 8:00 A 1:00 PM                        |                       |
| *              | Domar muro de 14                | IOWIDRE DEL I                         | MUNICIPIO          | BODEGAZO DE LAS PROMOCIONES                                      | CLL 8 4-06                                | Lunes a Viernes 9:00 a                                      | 12:00 - 14:00 a 17:00 Sabados 09:00 14:00 |                       |
|                | Filtrar por c <u>o</u> lor      |                                       |                    | OMPECENS                                                         | AV 4 28 26                                | Lunes a Viernes 9:00 a                                      | 12:00 - 14:00 a 17:00 Sabados 08:00 11:30 |                       |
|                | Filtros de texto                |                                       |                    | ALAMBO Z8 BATALLON DE INGENIERO INTERNO CSA ATLANTICI            | O KM 7 VIA MALABO AFROP                   | Lunes a Domingo 8:00A                                       | M a 8:00PM (Aplica excepciones)           |                       |
|                | -                               |                                       |                    | A AMBO 78 CDA MALAMBO CSA ATLANTICO                              | CALLE 10 15 57                            | Lunes a Domingo 8:004                                       | M a 8:00PM (Aplica excepciones )          |                       |
|                | Buscar                          |                                       |                    | ALAMBO Z8 CDA MONTE CABLOS CSA ATLANTICO                         | CALLE 5A 1C SUB 03                        | Lunes a Domingo 8:00A                                       | M a 8:00PM (Aplica excepciones )          |                       |
|                | (Selecciona                     | r todo)                               |                    | ALAMBO Z8 BATALLON DE INGENIERO INTERNO CSA ATLANTIC             | O KM 7 VIA MALABO AEROP                   | Lunes a Domingo 8:00A                                       | M a 8:00PM (Aplica excepciones)           |                       |
|                | ACACIAS                         |                                       |                    | A AMBO 78 CDA MALAMBO CSA ATLANTICO                              | CALLE 10 15 57                            | Lunes a Domingo 8:00A                                       | M a 8:00PM (Aplica excepciones )          |                       |
|                |                                 | A                                     |                    | ALAMBO 78 CDA MONTE CARLOS CSA ATLANTICO                         | CALLE 5A 1C SUB 03                        | Lunes a Domingo 8:004                                       | M a 8:00PM ( Aplica excepciones )         |                       |
|                | - AGUAZUL                       |                                       |                    | ALAMBO 78 LOCAL ERENTE BATALLON CSA ATLANTICO                    | CALLE 18 95UB 36                          | Lunes a Domingo 8:004                                       | M a 8:00PM ( Anlica excenciones )         |                       |
|                |                                 | ODAZZI                                |                    | ALAMBO 78 LOS TRUPILLOS CSA ATLANTICO                            | CALLE 10 184 33                           | Lunes a Domingo 8:00A                                       | M a 8:00PM (Aplica excepciones )          |                       |
|                |                                 |                                       |                    | ALAMBO 78 TIENDA EL PILOTO CSA ATLANTICO                         | CARRERA 1B 11G 53                         | Lunes a Domingo 8'00A                                       | M a 8:00PM (Aplica excepciones)           |                       |
|                | APARTADÓ                        |                                       |                    | ALAMBO Z8 CDA MALAMBO CSA ATLANTICO                              | CALLE 10 15 57                            | Lunes a Domingo 8:00A                                       | M a 8:00PM (Aplica excepciones )          |                       |
|                | ARAUCA                          |                                       |                    | FRTO COLOMBIA 710 SALGAR LA CLAVE CSA ATLANTICO                  | CALLE 10 6 04                             | Lunes a Domingo 8:00A                                       | M a 8:00PM ( Aplica exceptiones )         |                       |
|                | - ARAUQUIT/                     | A                                     |                    | BANALARGA Z11 TIENDA LA PAZ CSA ATLANTICO                        | CALLE 10 NO18 32                          | Lunes a Domingo 8:00A                                       | M a 8:00PM (Aplica excepciones)           |                       |
|                |                                 | -                                     |                    | RRANOUIULA 76 LOCAL IOEL CSA ATLANTICO                           | CALLE 16 NO 22 86                         | Lunes a Domingo 8:004                                       | M a 8:00PM (Aplica exceptiones)           |                       |
|                |                                 | ACEPTAR                               | Cancelar           | RRANOUILLA 78 DONA SOLEDAD CSA ATLANTICO                         | CI 47 13A 1 18                            | Lunes a Domingo 8:00A                                       | M a 8:00PM (Aplica exceptiones)           |                       |
| -              |                                 | ACC DAT                               | concertai          | ALAMBO 78 LOCAL LOS BLOQUES CSA ATLANTICO                        | CRA 19 N 11 53                            | Lunes a Domingo 8:00A                                       | M a 8:00PM (Aplica excepciones)           |                       |
| 24             | 8758 SOLE                       | DAD                                   | 9300               | SOLEDAD LOCALITO LOS CUSULES CSA ATLANTICO                       | CRA 10C NO 59 08 77 373                   | Lunes a Domingo 8:00A                                       | M a 8:00PM (Aplica exceptiones )          |                       |
| 25             | 8758 SOL                        | EDAD                                  | 9300               | SOLEDAD Z7 CDA LA CENTRAL CSA ATLANTICO                          | CDA LA CENTRAL                            | Lunes a Domingo 8:00A                                       | M a 8:00PM ( Aplica excepciones )         |                       |
| 26             | 8758 SOLE                       | -<br>DAD                              | 9300               | SOLEDAD Z7 CDA LAS MORAS CSA ATLANTICO                           | CALLE 63 NO 17 B 15                       | Lunes a Domingo 8:00A                                       | M a 8:00PM ( Aplica excepciones )         |                       |
| - 07           | 0750 000                        |                                       |                    |                                                                  |                                           |                                                             |                                           |                       |
|                | < > BA                          | ASE CON                               | ISULTA             | CANALES DETALLADO PICO Y CEDULA (+)                              | 4                                         |                                                             |                                           | Þ                     |
| List           | D                               |                                       |                    |                                                                  |                                           |                                                             |                                           | + 90%                 |
|                | _ م م                           | jodos<br>j                            | 02                 | Ps 🤐 🥒 👫 Ps Br 🚿 (                                               | 2 🌢 🏮 🤌 💱 📾                               | will x ll                                                   | x <sup>Q</sup> ∧ 문 ⊄× ESP 3:<br>10,       | 81 p.m.<br>/02/2020 🖣 |

## RECUERDA QUE PARA RECLAMAR TU GIRO DEBES LLEVAR LA FOTOCOPIA DEL DOCUMENTO DE IDENTIFICACIÓN

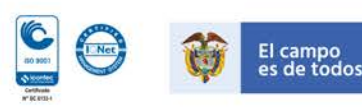